# Manually Uploading a Course Data File

#### Manually uploading course data files can only be done for future evaluation terms.

# 1. Choose Terms and Sessions From the Configuration Menu

## 2. Select the Evaluation Term

From the dropdown list, select the evaluation term you want to edit. Then click **View**.

## 3. Upload Course Data

• Click the settings (🔅) button

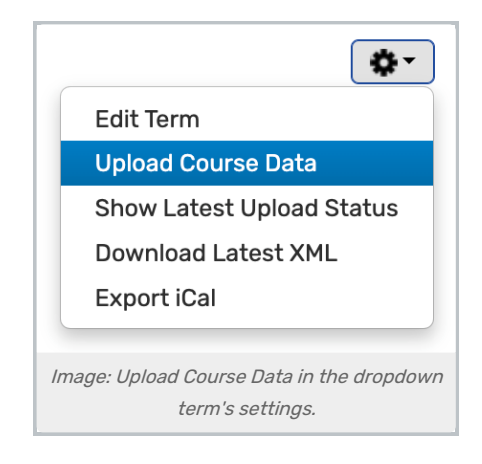

• Tap Upload Course Data

| 🔒 Home                                                                                                    | C Repo | rts 🗸 🔓 My Q              | uestions | Configuration 🗸 | 🗹 Survey        |
|----------------------------------------------------------------------------------------------------|--------|---------------------------|----------|-----------------|-----------------|
| Terms and Sessions                                                                                                    |        |                           |          |                 |                 |
| Available Te                                                                                                    | erms   | Wir                       | nter     | View            | Create New Term |
| Winter<br>Upload Data<br>All XML upload files, including all reload files, must contain full course information.<br>Type Initial Load ~ |        |                           |          |                 |                 |
|                                                                                                    | File   | Choose File Upload Cancel |          |                 |                 |
| Image: Select an upload <b>File</b> and <b>Type</b> .                                                                                   |        |                           |          |                 |                 |

- Choose the upload Type:
  - Initial Load: Select if this is the first upload of student, instructor, and course data
  - Student Reload: Will overwrite student data only
  - Full Reload: Will overwrite student, instructor, and course data
- Choose a File:
  - Browse to and select the course data file you want to upload.
  - Only XML and Flat Files containing full course information, or student reload files are currently supported.

### Note

i

Courses not included in the reloaded file will be deleted from the system upon reload. During the file upload, the system will provide a warning message alerting you that these courses are being deleted.

# 4. Tap Upload